# メール設定確認方法(Android 6.0 ~ 9.0)

※以下は SSL 接続でのメール設定内容になります。(推奨)

<u>ステップ①</u>

ホーム画面上またはアプリー覧から Gmail のアイコンを選択します

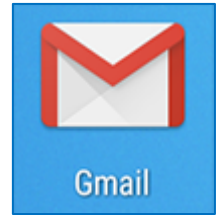

<u>ステップ②</u>

「受信トレイ」の画面で、左メニューを右へスワイプ(※)し、表示されたフォルダー覧 から「設定」を選択します

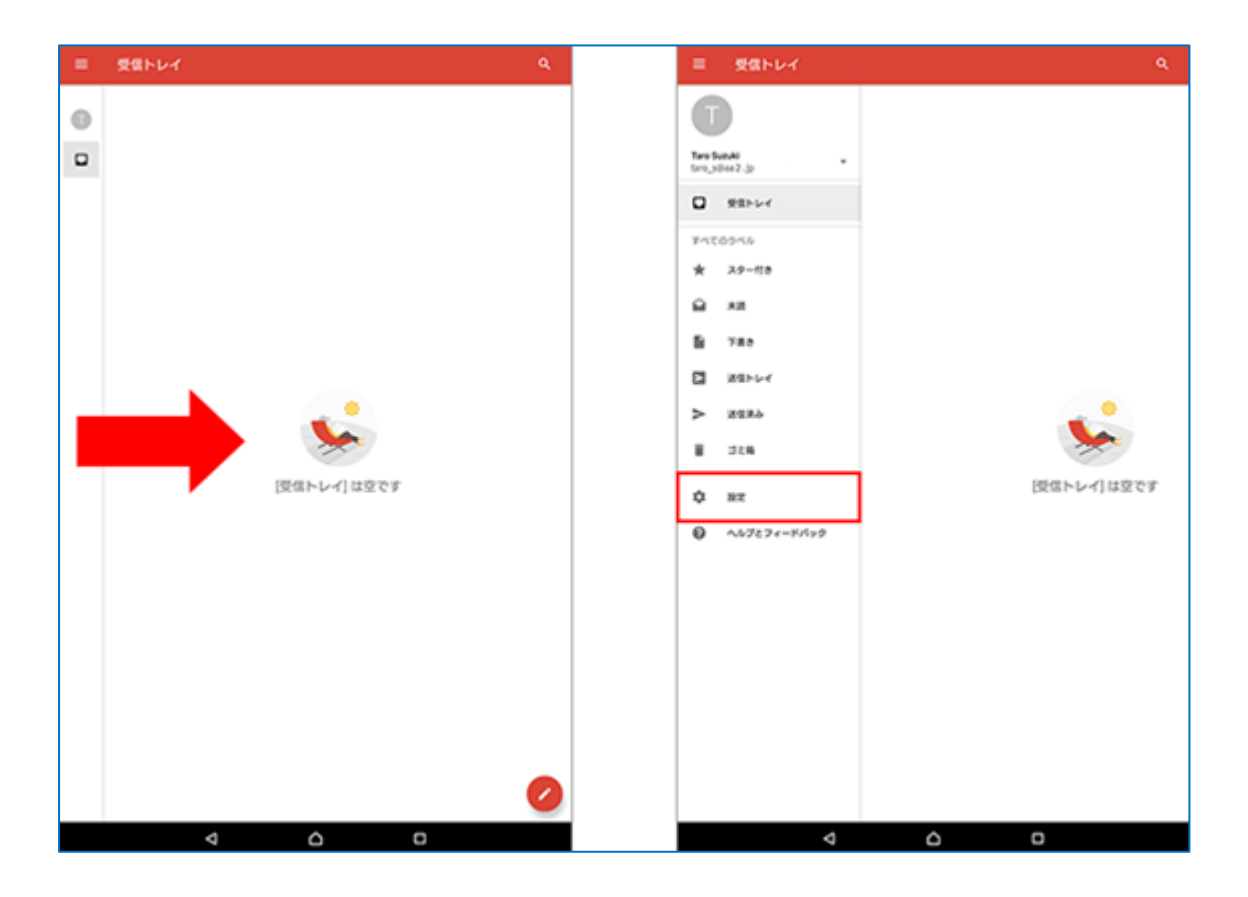

### 【左メニューにフォルダー覧が表示されない場合】

左メニューにフォルダー覧が表示されない場合は、左メニュー内のメールアドレスを選択し、 メニューを切り替えます。

| ≡ 受信トレイ                                                                                                    | ٩                |
|----------------------------------------------------------------------------------------------------|------------------|
| <ul> <li>受信トレイ</li> <li>Taro Alosi<br/>taro_s@aiosl.jp</li> <li>+ アカウントを追加</li> <li>菜 アカウントを償理する</li> </ul> | マ<br>受信トレイ] は空です |
| <                                                                                                    | ב                |

# <u>ステップ③</u>

確認するアカウント(ここでは [taro\_s@aiosl.jp])を選択し、「受信設定」を選択します

| ← taro_s@aiosi.jp |                                   | ÷ |
|-------------------|-----------------------------------|---|
| 全般設定              | アカウント名<br>Sorbet                  |   |
| taro_s@aiosl.jp   | 名前<br>Taro Suméi                  |   |
| アカウントを追加          | 著名                                |   |
|                   | 未設定                               |   |
|                   | クイック返信<br>メールの作成時に残繁に挿入する文章を編集する  |   |
|                   | データ使用量                            |   |
|                   | pagew<br>表示前に確認                   |   |
|                   | <b>同期頻度</b><br>15分章               |   |
|                   | <b>メールを問題する</b><br>このアカウントのメールを同期 |   |
|                   |                                   |   |
|                   | メールの着信時に通知を送信                     |   |
|                   | 着信音の選択<br>通知音(Notification)       |   |
|                   | パイブレーション                          |   |
|                   | サーバー設定                            |   |
|                   | 交換数定<br>ユーザー名、バスワード、その他の受信サーバーの設定 |   |
|                   | 送信設定<br>ユーザー名、バスワード、その他の送信サーバーの設定 |   |
|                   |                                   |   |
|                   |                                   |   |
|                   | Δ Π                               |   |

表示された画面で以下のように設定されているか確認します

| ← taro_s@alosl.jp |                                                                                      |  |
|-------------------|--------------------------------------------------------------------------------------|--|
| 全般設定              | アカウント名<br>Somet                                                                      |  |
| taro_s@aiosl.jp   | _                                                                                    |  |
| アカウントを追加          | ⊒-∀-8<br>taro_s@alosl.jp                                                             |  |
|                   | 7,27=F                                                                               |  |
|                   | srve e.ssl.aiosl.com                                                                 |  |
|                   | 995<br>セキュリティの種類                                                                     |  |
|                   | SSL/TLS         *           ワーパーからメールを用除         *           受信トレイから削除したとき         * |  |
|                   | キャンセル 完了                                                                             |  |
|                   | 着信音の選択<br>通知音(Notification)                                                          |  |
|                   | パイプレーション                                                                             |  |

「ユーザー名」: [メールアドレス] 例) taro\_s@aa2. so-net. ne. jp

「パスワード」: [メールアドレスパスワード]

「サーバー」: srvOO.ssl.aiosl.com

※〇〇部分(数字)はお客様によって異なります。 J-web 管理画面右上に表示されております。

「セキュリティの種類」:「SSL/TLS」

「ポート」: 995 (IMAP の場合は「993」)

※ 数字が異なる場合や空欄の場合は、「995」を入力ください。

「サーバーからメールを削除」: 任意の設定

設定しましたら、「完了」を選択します。

## <u>ステップ⑤</u>

#### 表示された画面で、「送信設定」を選択します

| ← taro_s⊚aiosi.jp |                                   | : |
|-------------------|-----------------------------------|---|
| 全般設定              | アカウント名<br>Sonet                   |   |
| taro_s@aiosl.jp   | 80                                |   |
| アカウントを追加          | Taro Suzuki                       |   |
|                   | 著名未設定                             |   |
|                   | クイック返信<br>メールの作成時に頻繁に挿入する文章を編集する  |   |
|                   | データ使用量                            |   |
|                   | 画像<br>表示前に確認                      |   |
|                   | <b>同期頻度</b><br>15分章               |   |
|                   | メールを同期する<br>このアカウントのメールを何期        |   |
|                   | 350B2                             |   |
|                   | メール通知<br>メールの着信時に通知を送信            |   |
|                   | 着信音の選択<br>通知音(Notification)       |   |
|                   | パイプレーション                          |   |
|                   | サーバー設定                            |   |
|                   | 受信設定<br>ユーザー名、バスワード、その他の受信サーバーの設定 |   |
|                   | 送信設定<br>ユーザー名、バスワード、その他の送信サーバーの設定 |   |
|                   |                                   |   |
|                   |                                   |   |
|                   |                                   |   |
| Þ                 |                                   |   |

表示された画面で以下のように設定されているか確認します

| ← taro_s@aiosi.jp |                                          | ÷ |
|-------------------|------------------------------------------|---|
| 全般設定              | アカウント名<br>Sonet                          |   |
| taro_s@alosl.jp   |                                          |   |
| アカウントを追加          | ログインが必要<br>ユーザー名<br>taro_s@aiosl.jp      |   |
|                   | バスワード<br>                                |   |
|                   | <i>≋−</i> ⊳<br>465                       |   |
|                   | セキュリティの相関<br>SSL/TLS ・                   |   |
|                   | キャンセル<br>テア<br>シニッション<br>Martine Actions |   |
|                   | 着信音の選択<br>通知音(Notification)              |   |
|                   | パイプレーション                                 |   |

「ログインが必要」: チェック

「ユーザー名」: [メールアドレス] 例) taro\_s@aiosl.jp

「パスワード」: [メールアドレスパスワード]

 $\lceil SMTP + \neg \neg - \rfloor : srvOO. ssl. aiosl. com$ 

※OO部分(数字)はお客様によって異なります。J-web 管理画面右上に表示されております。

「セキュリティの種類」: SSL/TLS

「ポート」: 465

※ 数字が異なる場合や空欄の場合は、「465」を入力ください。

設定しましたら、「完了」を選択します。

以上で、メールアカウントの設定確認は完了です。